## ERRO 0x80070643 - NÃO INSTALA A ATUALIZAÇÃO KB5034441

→ É necessário redimensionar manualmente a partição de recuperação do Windows, aumentando em 250 MB.

1. Abra uma janela prompt de comando (cmd) como administrador.

2. Execute o comando reagente /info para marcar o status WinRE. Se o WinRE estiver instalado, haverá um "Ambiente de Recuperação do Windows local" com um caminho para o diretório WinRE. Um exemplo é "Windows RE local:

[file://%3f/GLOBALROOT/device/harddisk0/partition4/Recovery/WindowsRE]\ \?\GLOBALROOT\device\harddisk0\partition4\Recovery\WindowsRE." Aqui, o número após "harddisk" e "partition" é o índice do disco e da partição em que o WinRE está ativado.

3. Para desabilitar o WinRE, execute: reagentc /disable

4. Reduza a partição do Sistema Operacional para liberar espaço e prepare o disco para uma nova partição de recuperação:

a. Para reduzir a partição do Windows, execute: diskpart

b. Agora execute: list disk

c. Para selecionar o disco do S.O., execute: sel disk <index> (Este deve ser o mesmo índice de disco que WinRE.)

d. Localize as partições do disco, execute: list part

e. Selecione a partição do Windows, execute: sel part <index>

f. Para redimensionar, execute: shrink desired=250 minimum=250

g. Para selecionar a atual partição WinRE, execute: sel part <index>

h. Para excluir a atual partição de recuperação (WinRE), execute: delete partition override

5. Crie uma nova partição de Recuperação:

a. Primeiro, verifique se o estilo de partição do disco é GPT (Tabela de Partição GUID) ou MBR (Registro Mestre de Inicialização). Para fazer isso, execute: list disk

Verifique se há um caractere de asterisco (\*) na coluna "GPT". Se houver um caractere de asterisco (\*), a unidade será GPT. Caso contrário, a unidade será MBR: - Se o disco for GPT, execute: create partition primary id=de94bba4-06d1-4d40-a16a-bfd50179d6ac

- Se o disco for MBR, execute: create partition primary id=27

b. Para formatar a partição, execute: format quick fs=ntfs label="Windows RE tools"

- 6. Para confirmar se a partição WinRE foi criada, execute: list vol
- 7. Para sair do diskpart, execute: exit
- 8. Para habilitar novamente o WinRE, execute: reagentc /enable
- 9. Para confirmar onde o WinRE está instalado, execute: reagentc /info

Após concluir as operações acima, tente novamente instalar a atualização KB5034441.

**Fonte:** KB5028997: instruções para redimensionar manualmente sua partição para instalar a atualização do WinRE - Suporte da Microsoft